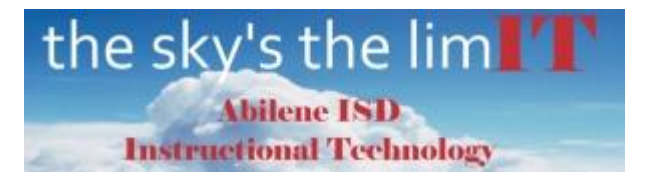

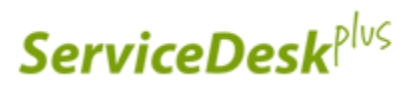

## AISD Service Desk – Submitting a New Request

| 1. | Select the <b>AISD 411</b> icon on your desktop.                                                                                                   | AISD 411                                                                                                    |
|----|----------------------------------------------------------------------------------------------------|----------------------------------------------------------------------------------------------------|
| 2. | Select the icon <b>Technology</b><br>Support Request.                                                                                              | Technology Support Request                                                                                                    |
| 3. | Search <b>Popular Solutions</b> to see if the answer to your tech question already exists.                                                         | Popular Solutions     Search Solution       Popup re-authentication window.     In most cases this is Microsoft Outlook prompting for credentials. Th                                                                                                    |
| 4. | If this is a new request or a technician needs to work with your computer, select the <b>Requests</b> tab.                                         | me Requests Solu                                                                                                    |
| 5. | At this screen, you can select<br>a previous unclosed request<br>to edit or add additional<br>information or select <b>New</b><br><b>Request</b> . | New Request                                                                                                    |
| 6. | On the Template Categories<br>page, select the template<br>that most appropriately<br>describes your situation.                                    | Template Categories       Search         Devices or Hardware       Computer is slow         Computer is performing or booting slower than                                                                                                    |
| 7. | Fill in all appropriate<br>information. The more<br>information provided, the<br>more quickly Technology<br>Support can address your<br>situation. | Campus 121-Taylor Elementary Call Back Time 03) 9:00 - 10:00 AM Call Back • Impact Affects Staff Member (Teacher) • Room Number 123 Computer Name(s) 121-c-0123-T01 Category Device Hardware • Subcategory Document Camera • Issue Cannot display on the Promethean Board • * Summary Document Camera is not working |
| 8. | You can also attach files such<br>as screen shots from the<br>snipping tool to help<br>Technology Support<br>diagnose your situation.              | Attachments : Attach file                                                                                                    |
| 9. | After submitting all<br>information, scroll to bottom<br>and select <b>Submit request</b> to<br>submit this request.                               | Submit request Reset Cancel                                                                                                    |